# Hoe MediaLink App installeren?

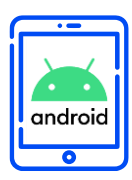

DOWNLOADEN EN INSTALLEREN

Android

Hartelijk dank voor uw deelname aan het XMP Cross Media Panel!

In dit document vindt u de volledige instructies over hoe u de MediaLink App op uw Android toestel kunt installeren en gebruiken.

lpsos ML

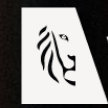

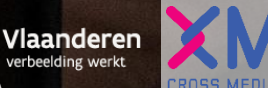

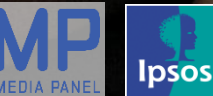

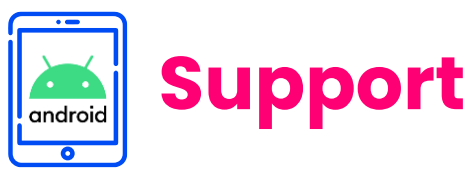

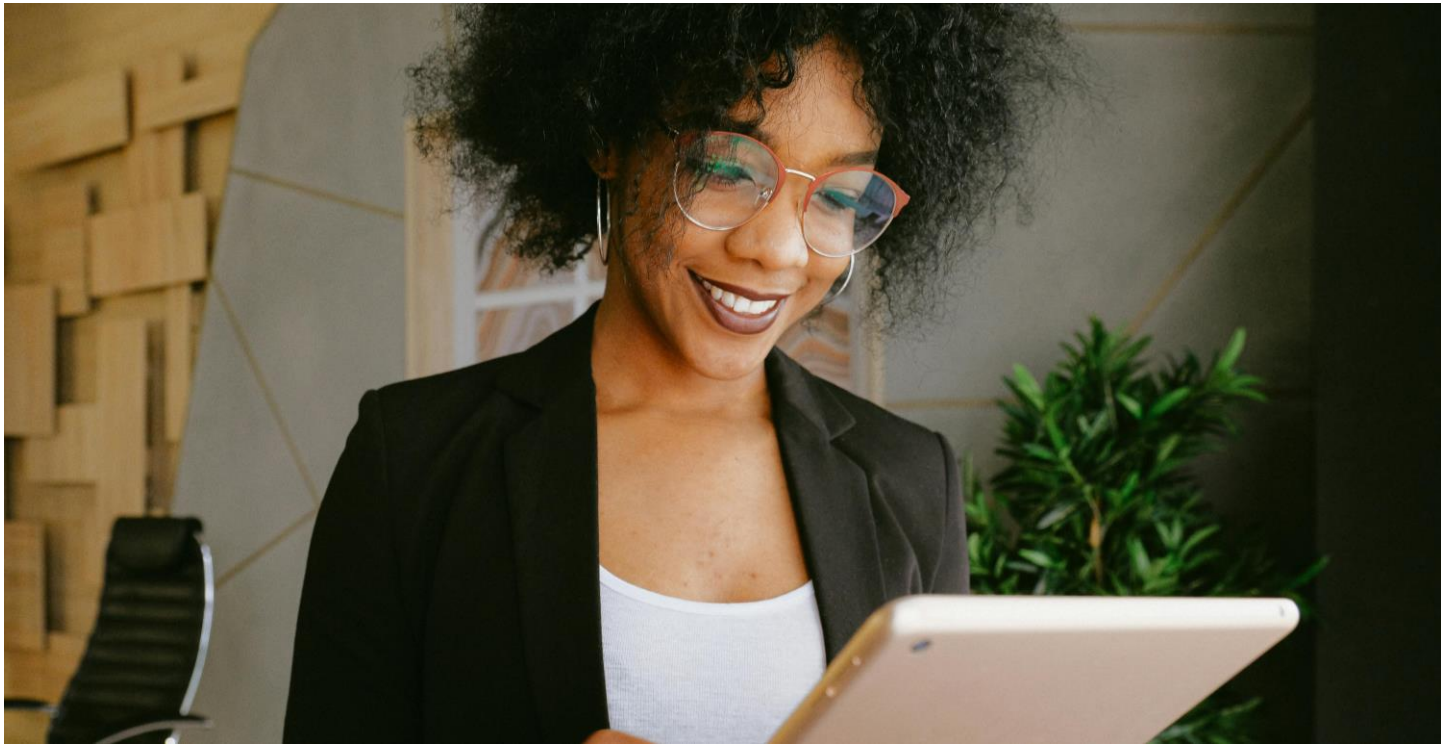

Hartelijk dank voor uw deelname aan het XMP Cross Media Panel!

U kan contact met ons opnemen indien u vragen heeft over het installeren van de app van ma-vrij van 9u00 tot 17u00:

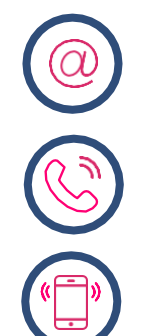

**Via email** xmp@ipsos-online.com

**Telefoon** 0800 32126

**Of stuur een SMS** +32 490 49 62 30

Houd er rekening mee dat u door het downloaden en installeren van deze app akkoord gaat met de algemene voorwaarden van Ipsos. Deze kunt u vinden op de XMP <u>website – xmp.ipsos.be</u>.

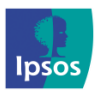

💿 xmp@ipsos-online.com

0800 32126

+32 490 49 62 30

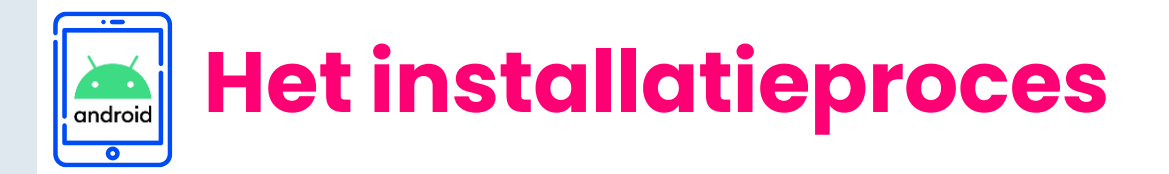

### Lees onderstaande informatie vooraf aan het installeren van de MediaLink app voor een optimaal verloop van de installatie.

- > De instructies/afbeeldingen kunnen variëren, afhankelijk van het type tablet/smartphone dat u gebruikt.
- Het installatieproces zal een tiental minuten in beslag nemen.
   Neem de tijd om elke stap te voltooien om deel te nemen aan het panel.
- Tijdens het installatieproces zal u afwisselend enkele acties moeten uitvoeren in de Play Store app, de MediaLink app en in de Instellingen app van uw tablet of telefoon. We verduidelijken dit per stap aan de hand van volgende icoontjes die u kan terugvinden op de rechter bovenzijde van elke pagina.

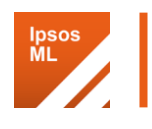

MediaLink app

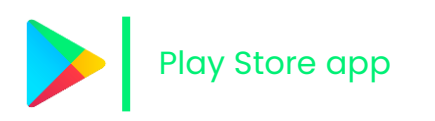

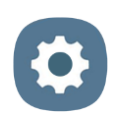

Instellingen app van uw tablet/telefoon

> Hoe verlaat ik de MediaLink App?

**Optie 1**: Druk op de cirkel onderaan uw scherm

| $\triangleleft$ | 0          |   |
|-----------------|------------|---|
| 111             | $\bigcirc$ | < |

**Optie 2**: Swipe van onderaan het scherm naar boven

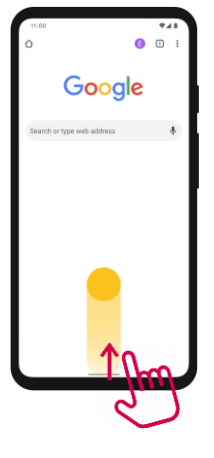

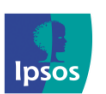

2 xmp@ipsos-online.com

0800 32126

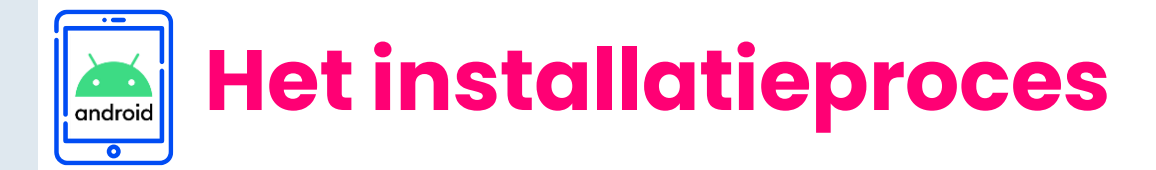

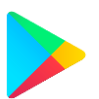

# Stap 1 – Downloaden en Installeren Ipsos MediaLink

We hebben u de link om de 'Ipsos MediaLink' app te installeren via e-mail gestuurd.

- > **Druk** op deze link. Deze wordt geopend in uw standaard browser-app en leidt u naar de **Google Play Store**.
- Zodra de Google Play Store is geopend, gaat u naar de apppagina 'Ipsos MediaLink'
- > Tik op 'Installeren' de app begint met downloaden en installeren.
- > Tik na de installatie op 'Openen'.

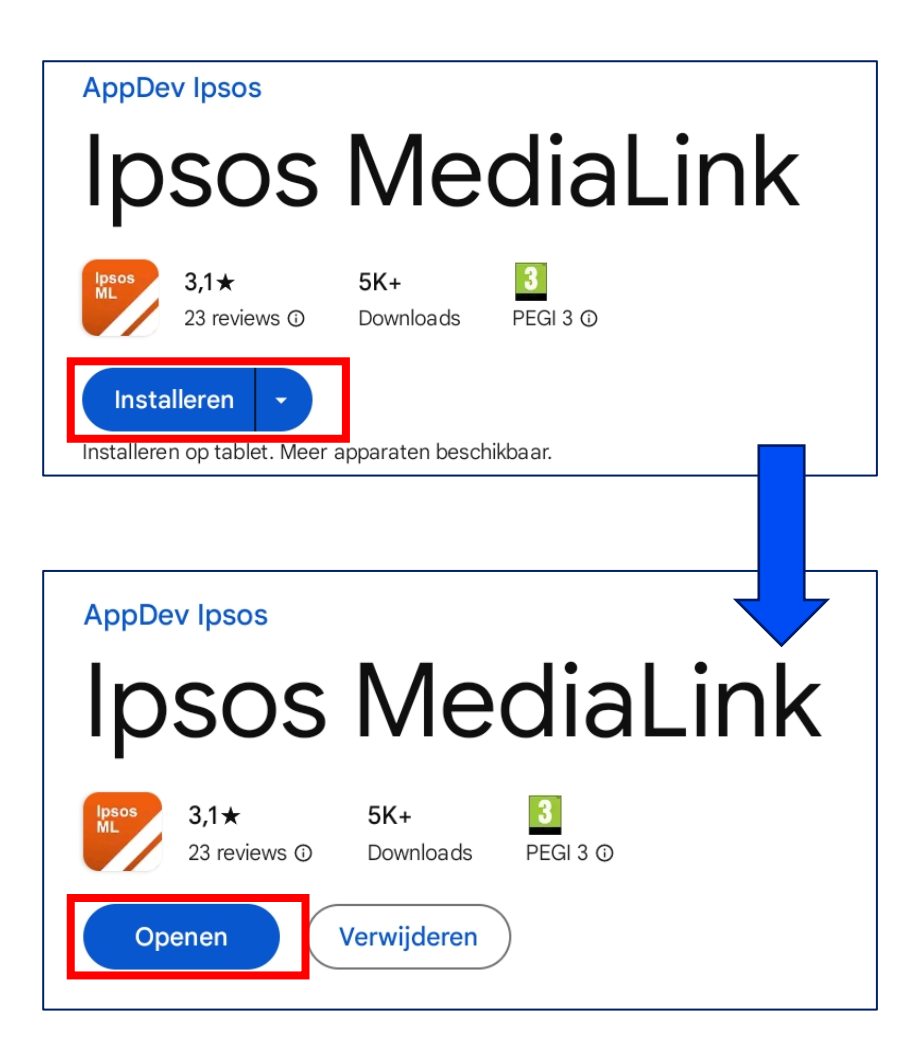

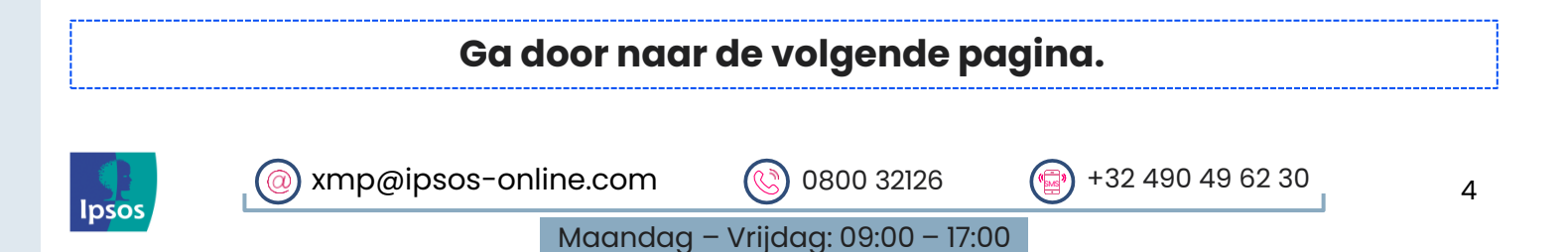

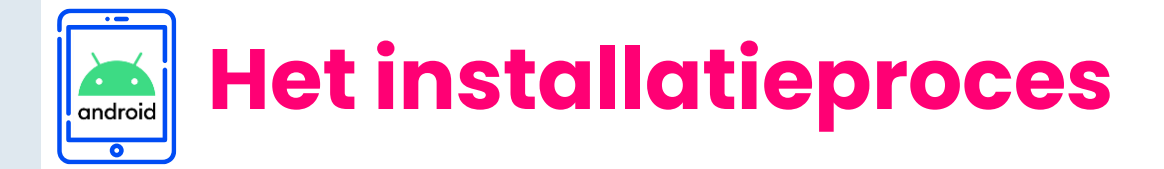

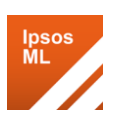

5

# 🗭 Stap 2 – App registratie

Als daarom wordt gevraagd:

- Voer uw e-mailadres in waarmee u zich hebt geregistreerd op het Panel.
- > Eenmaal klaar, tik op **'Aanmelden'**.

Als u problemen hebt met aanmelden, neem dan contact met ons op voor hulp.

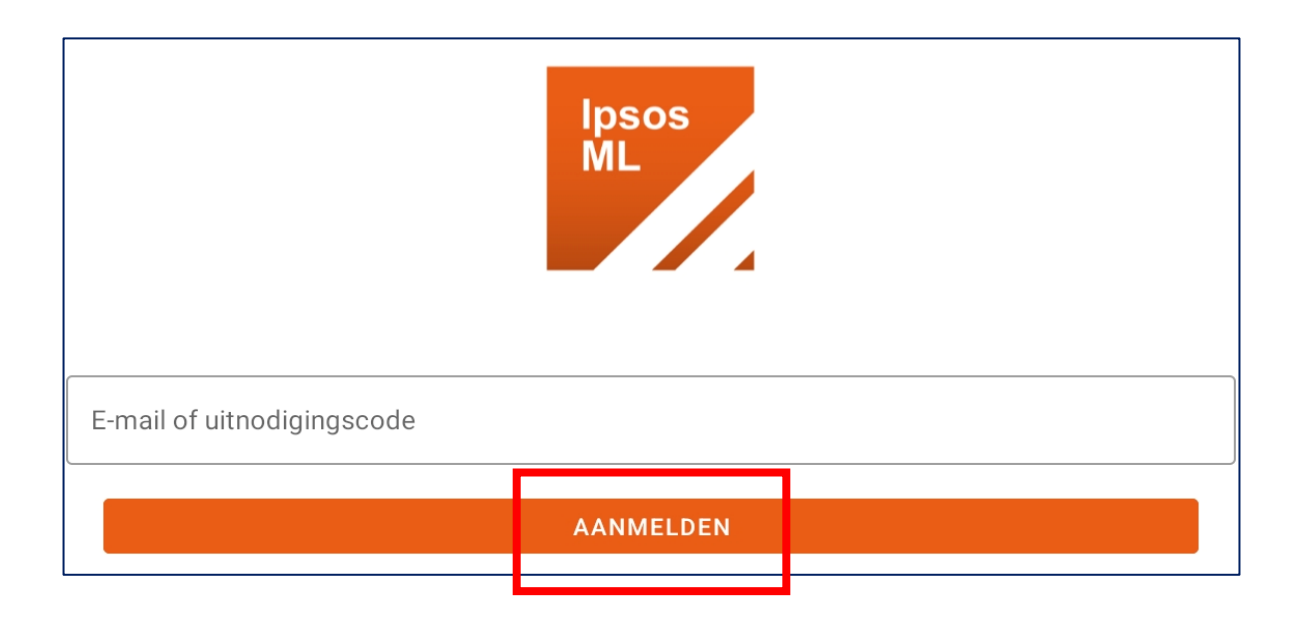

### Ga door naar de volgende pagina.

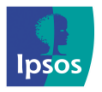

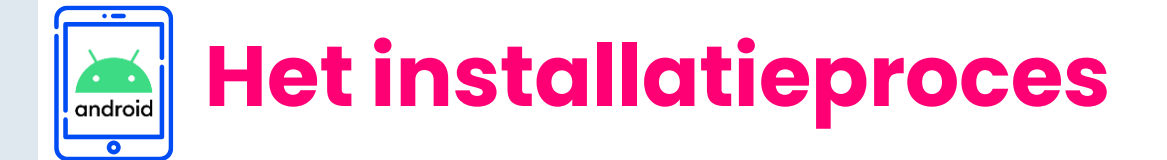

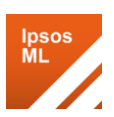

### Stap 3 – Accepteren van Algemene Voorwaarden en Privacybeleid

Lees en **accepteer** de volgende schermen:

- 1. Algemene voorwaarden
- 2. Privacybeleid

| Ipsos MediaLink                                                                                                    |                                                                                                    |                                                                                                    |           |
|----------------------------------------------------------------------------------------------------|----------------------------------------------------------------------------------------------------|----------------------------------------------------------------------------------------------------|-----------|
|                                                                                                    | ALGEMENE VOORWAARDEN                                                                                                    | 2<br>PRIVACYBELEID                                                                                                    |           |
|                                                                                                    |                                                                                                    |                                                                                                    |           |
| Algemene                                                                                                    | Algemene Voorwaarden                                                                                                    |                                                                                                    |           |
| 1 Inhou                                                                                                    | dstafel                                                                                                    |                                                                                                    |           |
| 1 Inho                                                                                                    | <u>udstafel</u>                                                                                                    |                                                                                                    |           |
| 2 Alge                                                                                                    | mene Voorwaarden XMP Cross Med                                                                                                    | <u>tia Panel</u>                                                                                                    |           |
| 2.1 Lidn                                                                                                    | naatschap.                                                                                                    |                                                                                                    |           |
| 2.2 Geb                                                                                                    | ruik van uw persoonlijke informatie.                                                                                                    |                                                                                                    |           |
| 2.3 De c                                                                                                    | nderzoeksapp of VPN van het XMP                                                                                                    | Cross Media Panel                                                                                                    |           |
| 2.4 Gara<br><u>VPN.</u>                                                                                                    | inties en aansprakelijkheid betreffer                                                                                                    | <u>ide de installatie van de onderzoeksapp of</u>                                                                                                    |           |
| 2.5 Verg                                                                                                    | oedingen.                                                                                                    |                                                                                                    |           |
| 2.6 Stop                                                                                                    | 2.6 Stopzetting deelname.                                                                                                    |                                                                                                    |           |
| <u>2.7 Beëi</u>                                                                                                    | 2.7Beëindiging door lpsos.                                                                                                    |                                                                                                    |           |
| 2.8Intellectuele Eigendom.                                                                                                    |                                                                                                    |                                                                                                    |           |
| 2.9 Vrijv                                                                                                    | varing en beperking van aansprakelij                                                                                                    | jkheid.                                                                                                    |           |
| 2.10 Toe                                                                                                    | <u>passelijk recht en bevoegde rechter</u>                                                                                                    |                                                                                                    |           |
| 2.11 Cor                                                                                                    | tactgegevens.                                                                                                    |                                                                                                    |           |
| 2.12 Wijz                                                                                                    | zigingen in onze Algemene Voorwaa                                                                                                    | irden.                                                                                                    |           |
| 2 Algen                                                                                                    | nene Voorwaarden XMP                                                                                                    | <sup>9</sup> Cross Media Onderzoek                                                                                                    |           |
| Het XMP Cross<br>het cross medi<br>samenwerking<br>opdrachtgever<br>verwacht dat h<br>overneemt van<br>van radio, TV, g<br>mensen lezen<br>welke website:<br>apparaat? | s Media Panel doet onderzoek naar<br>a onderzoek, een initiatief van het C<br>met Ipsos NV ("Ipsos", "wij" of "ons<br>van het XMP Cross Media Panel vo<br>et Centrum voor Informatie over de<br>het XMC. Dit onderzoek wil het geb<br>jeschreven media en websites in kaa<br>en waar mensen in Vlaanderen zoal<br>s, welke video- en audioplatformen? | mediabereik in Vlaanderen in het kader van<br>ross Media Consortium (XMC) in<br>"). Het Cross Media Consortium (XMC) is d<br>or de jaren 2024 en 2025. In 2026 wordt<br>Media (CIM) de rol van opdrachtgever<br>ruik van media in Vlaanderen, bijvoorbeeld<br>art brengen. We onderzoeken dus wat<br>naar kijken of luisteren. Naar welke zender<br>Wanneer, hoe lang, hoe vaak en op welk | de<br>rs, |
|                                                                                                    |                                                                                                    |                                                                                                    |           |
|                                                                                                    | WEIGER                                                                                                    | ACCEPTEER                                                                                                    |           |

### Ga door naar de volgende pagina.

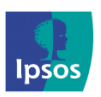

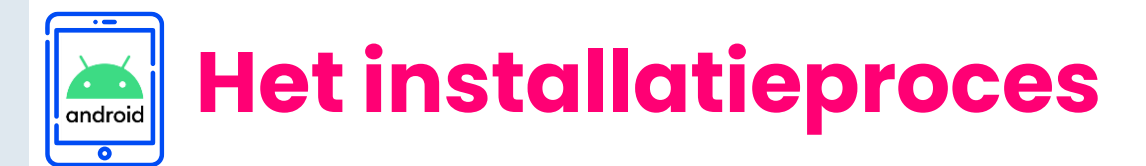

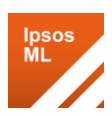

### Begin van de installatie

U bent nu klaar om met de installatie te beginnen.

Tik op 'Volgende' om te beginnen.

### Welkom bij Ipsos MediaLink

Ipsos MediaLink is een marktonderzoekstool die specifieke informatie verzamelt over uw apparaat en hoe u het gebruikt, zoals gedefinieerd in uw privacybeleid. We nemen uw privacy en beveiliging serieus. Ipsos MediaLink voldoet volledig aan alle regelgevende instanties

De volgende stappen leiden u door het installatieproces voor de applicatie.

**Overzicht Installatie** 

De app toont u nu de stappen voor de installatie.

**Opmerking**: 'Deel twee - Toestemming verlenen' kan al dan niet worden weergegeven op uw apparaat, afhankelijk van de Android-versie waarop uw Android-apparaat draait.

Klik op 'Volgende' om te beginnen.

| )it zijn de stappen or<br>Deel Een - Datac | n Ipsos MediaLi<br>ollectie opz | ink in te stellen<br>etten |  |
|--------------------------------------------|---------------------------------|----------------------------|--|
| Doe dit deel nu                            |                                 |                            |  |
| 1 Toestemr                                 | ning voor to                    | egankelijkheid             |  |
| 2 VPN insta                                | lleren                          |                            |  |
| 3 VPN-certificaat installeren              |                                 |                            |  |
|                                            |                                 |                            |  |
|                                            |                                 |                            |  |

VOLGENDE

### Ga door naar de volgende pagina.

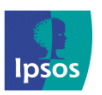

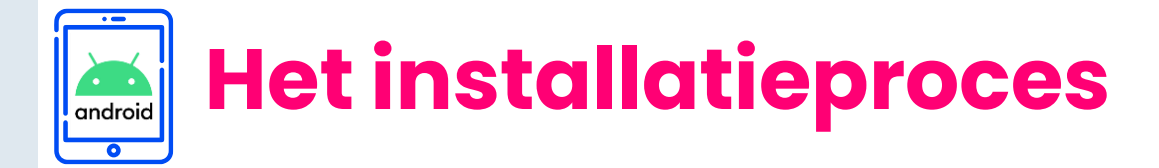

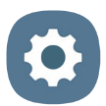

# Stap 4 – Toegankelijkheidservice inschakelen

Ipsos MediaLink vraagt u nu om 'Toegankelijkheidsdiensten' in te schakelen voor de app.

We vereisen toegankelijkheidsservice om:

- Te bekijken welke apps op de voorgrond van uw apparaat worden gebruikt om inzicht te krijgen in de hoeveelheid tijd die per app wordt doorgebracht.
- > De adresbalk van de browser op uw apparaat te bekijken om websites/ toegang tot websites te lezen.

We wijzigen **niet** wat u op het scherm van uw apparaat ziet.

| Toegankelijkheidsdienst                                                                                                    |  |  |
|----------------------------------------------------------------------------------------------------|--|--|
|                                                                                                    |  |  |
| In de volgende stap wordt u gevraagd om toestemming te geven voor Toegankelijkheidsdiensten, wij<br>gebruiken deze dienst specifiek voor de volgende doeleinden:           |  |  |
| Inzicht verkrijgen in de websites die u hebt bezocht met specifieke browsers                                                                                               |  |  |
| <ul> <li>Inzicht verkrijgen in de inhoud die u hebt bekeken op mediadiensten zoals YouTube en Netflix n</li> <li>Weten welke toepassingen u regelmatig gebruikt</li> </ul> |  |  |
| Wij doen dit niet:                                                                                                    |  |  |
| Inhoud van berichten, bankieren of andere gevoelige toepassingen lezen                                                                                                    |  |  |
| Acties namens u uitvoeren of controle over uw apparaat nemen                                                                                                    |  |  |
| Als u hier geen toestemming voor geeft, komt u mogelijk niet in aanmerking voor de beloningen van dit<br>onderzoek.                                                        |  |  |
| De verzamelde gegevens worden alleen gebruikt voor marktonderzoek.                                                                                                    |  |  |
| VOLGENDE                                                                                                    |  |  |

> Tik in het beginscherm op 'Volgende'.

U wordt naar de 'Toegankelijkheid'-instellingen van uw apparaat gebracht.

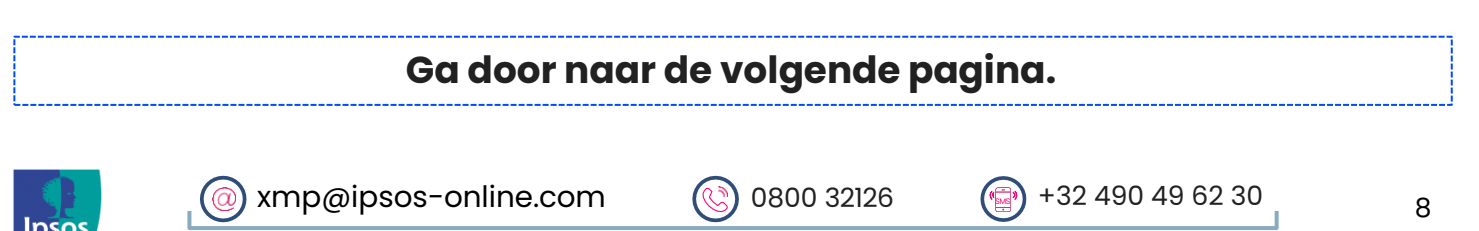

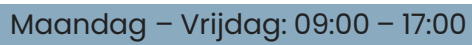

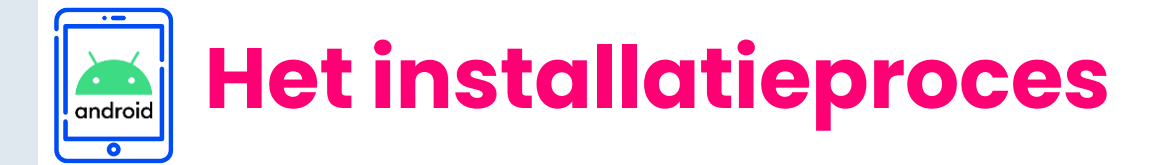

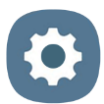

# Stap 4 – Toegankelijkheidservice inschakelen

- > Kies voor "Geïnstalleerde apps/ services"
- Zoek en tik op 'Ipsos MediaLink' en zet de schakelaar van UIT naar AAN. Klik op toestaan.

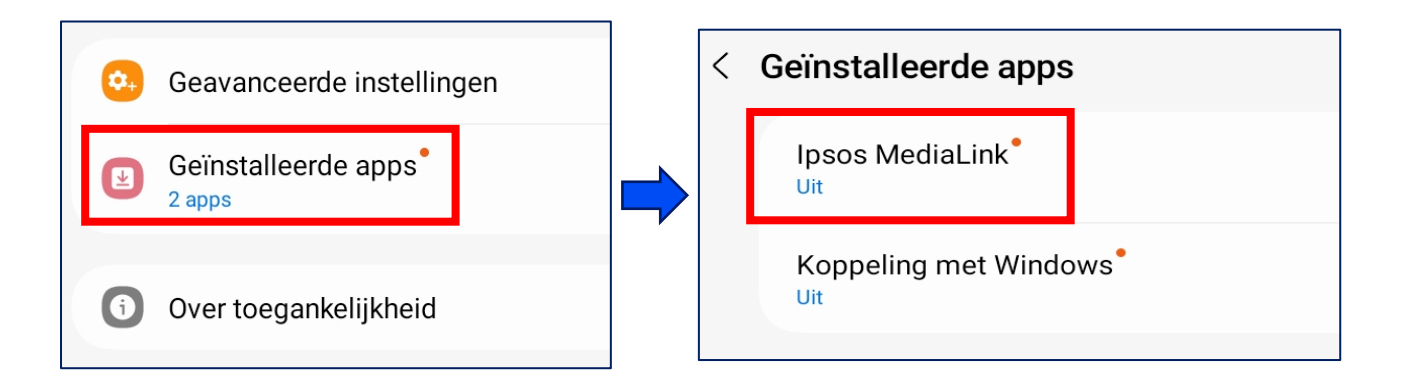

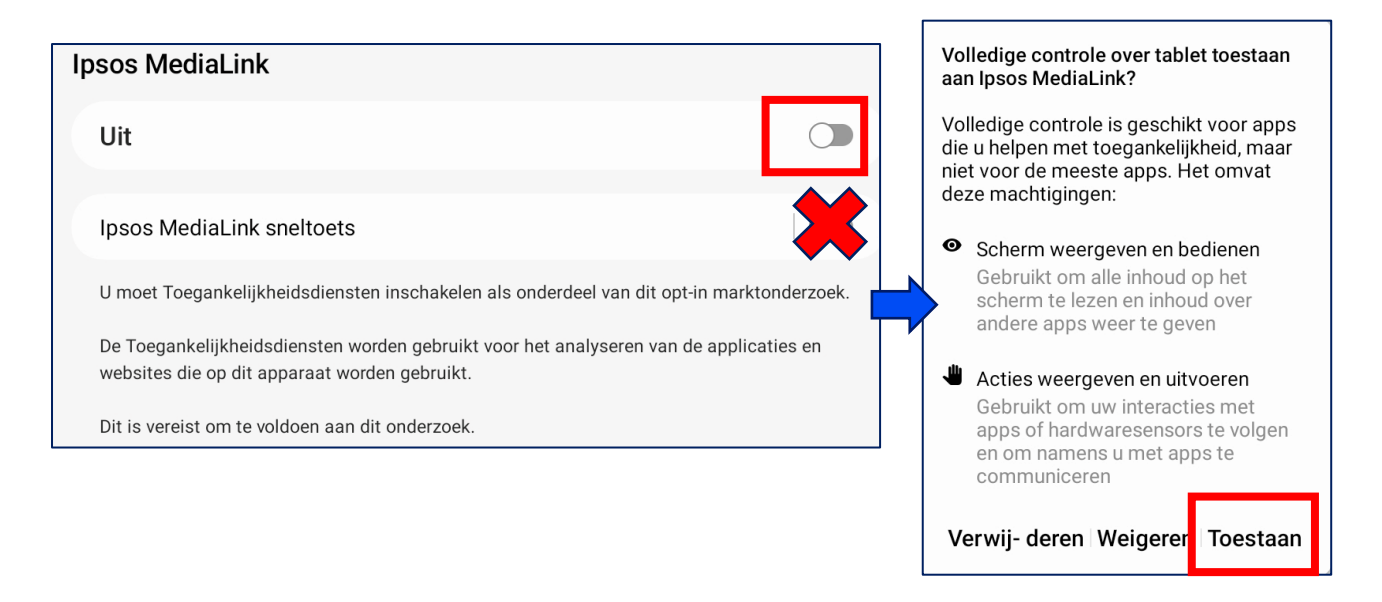

Keer na deze stap terug naar de Ipsos MediaLink app. Op sommige toestellen gaat dit automatisch.

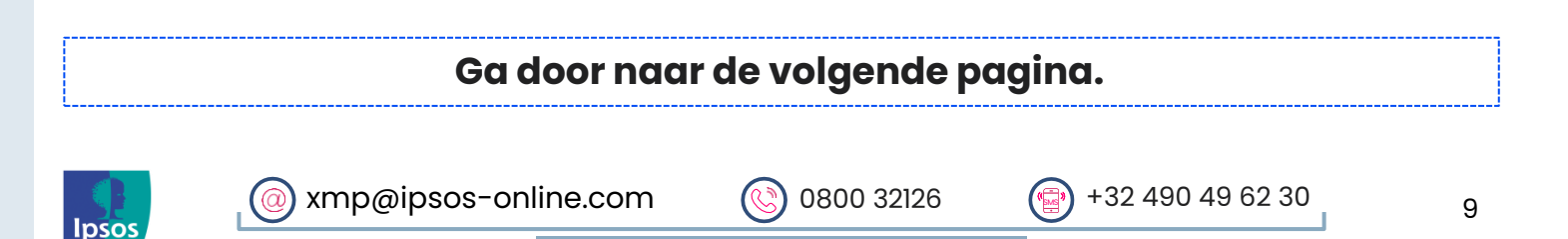

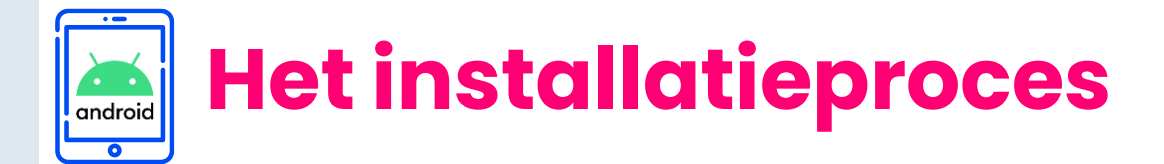

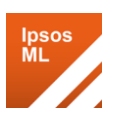

# 🔀 Stap 5 – De VPN-verbinding installeren

Ipsos MediaLink heeft toestemming nodig om het VPN op uw apparaat aan te maken.

#### **VPN** installeren

De Ipsos MediaLink app gebruikt een VPN om internetverkeer van en naar uw apparaat te registreren. De VPN verzamelt webbrowsegeschiedenisgegevens en geen andere gegevenspunten. De gegevens worden alleen gebruikt voor marktonderzoeksdoeleinden.

Wanneer u de VPN installeert, zal Android u vragen de app te vertrouwen.

Vink het vakje "Ik vertrouw deze applicatie" aan en tik op OK.

### > Tik op **'Volgende'**

> Tik nogmaals op '**OK**' / '**Altijd toestaan**' op het verbindingsverzoek dat verschijnt.

### Verbindingsverzoek

Ipsos MediaLink wil een VPN-verbinding opzetten om netwerkverkeer te controleren. Accepteer het verzoek alleen als je de bron vertrouwt.

• wordt boven aan je scherm weergegeven wanneer VPN actief is.

Annuleren

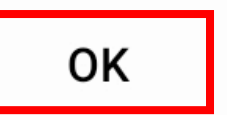

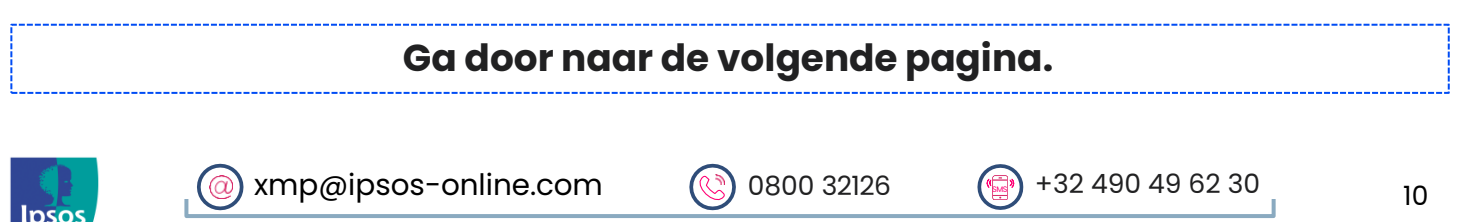

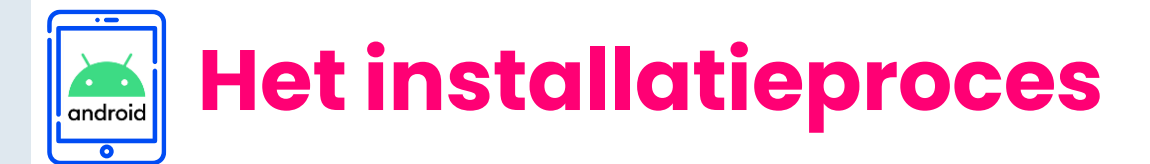

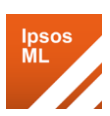

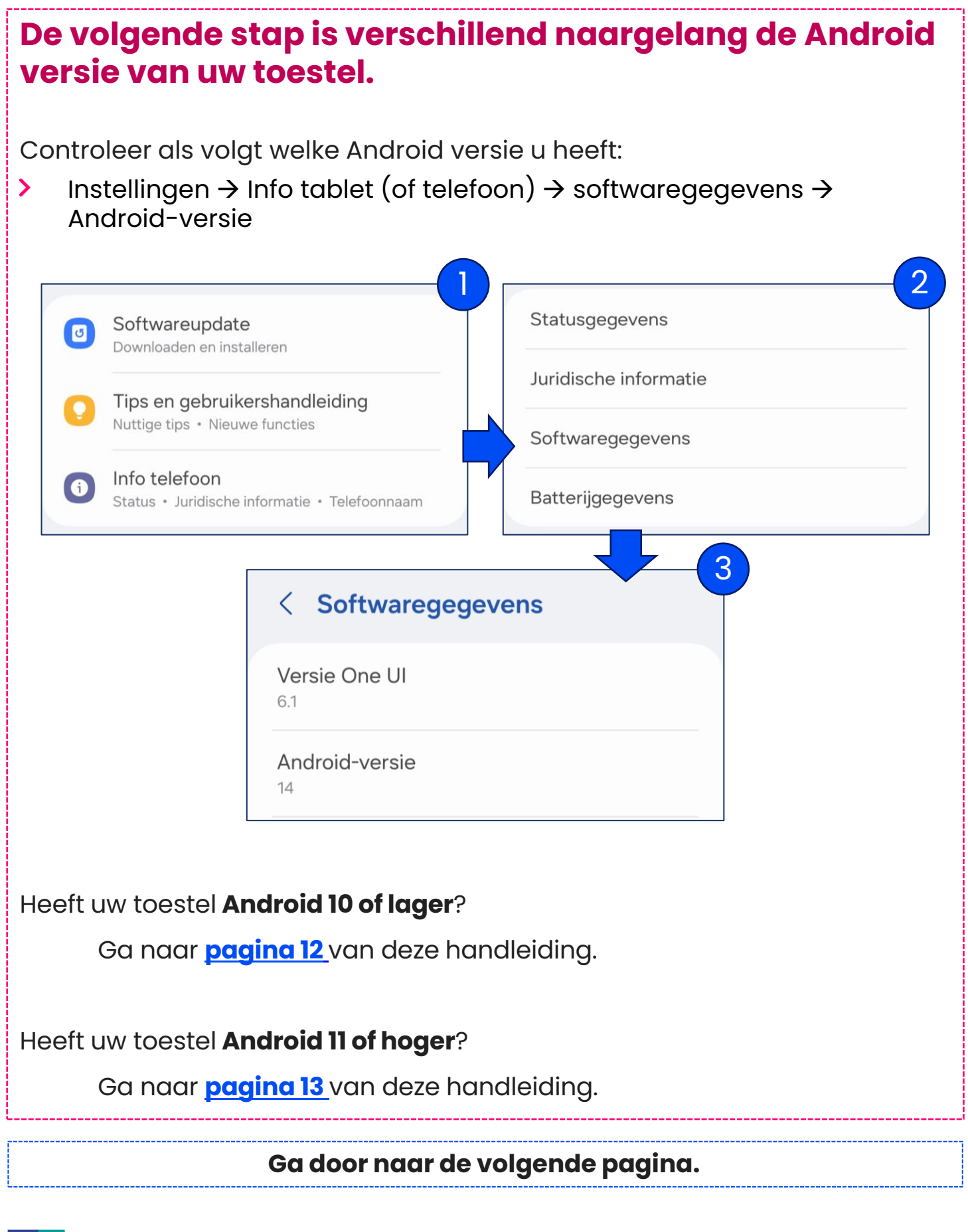

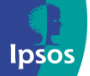

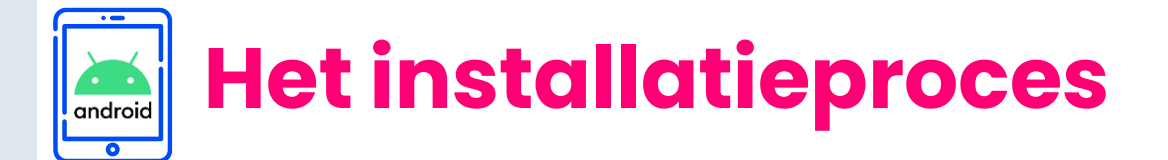

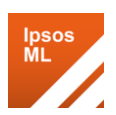

# Stap 6 – VPN-certificaat installeren (Android 10 of lager)

> Tik in het beginscherm op 'Volgende'

### **VPN-certificaat opslaan**

Voor de juiste werking van de VPN moeten we een VPN-certificaat installeren.

Wanneer u hieronder op Volgende drukt, wordt u gevraagd een locatie te selecteren om het certificaat op te slaan. U kunt de standaardwaarde zo laten en gewoon op Opslaan tikken.

**Opmerking**: Mogelijk wordt u nu gevraagd om het wachtwoord/de pin van uw vergrendelscherm in te voeren - voer dit in.

U wordt nu gevraagd om het certificaat een naam te geven. U kunt dit zo laten en op 'OK' tikken om het VPN-certificaat op te slaan.

Zodra u dit hebt gedaan, tikt u op **'Volgende'** in de Ipsos MediaLink-app en gaat u verder naar **stap 7** in deze handleiding.

| Name the certificate                                                       |            |
|----------------------------------------------------------------------------|------------|
| Certificate name                                                           |            |
| Ipsos MediaLink                                                            |            |
| Credential use                                                             |            |
| VPN and apps                                                               | 0          |
| Wi-Fi                                                                      | $\bigcirc$ |
| The issuer of this certificate may inspect all traff and from your device. | îc to      |
| The package contains: CA certificate                                       |            |
| CANCEL                                                                     |            |

VOLGENDE

# Ga door naar <u>pagina 18</u>.

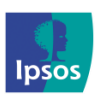

| xmp@ipsos-online.com | 0800 32126 | +32 490 49 62 30 |
|----------------------|------------|------------------|
|                      |            |                  |

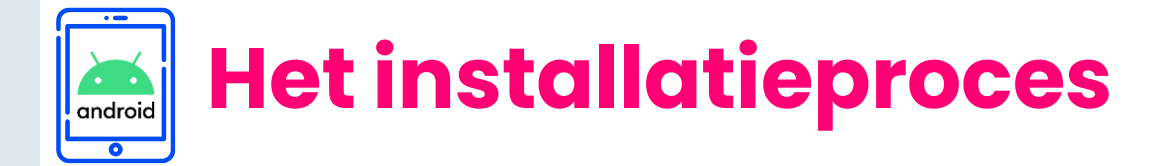

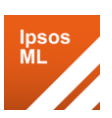

# Stap 6a – VPN-certificaat installeren (Android 11 of hoger)

Op apparaten met Android 11 of hoger moeten gebruikers:

- > Eerst het VPN-certificaat opslaan.
- > Dan het CA-certificaat handmatig installeren vanuit het instellingen menu.

### **VPN-certificaat opslaan**

> Tik op 'Volgende' om de bestanden-app te openen.

| VPN-certificaat opslaan                                                                                        |                                                                                   |
|----------------------------------------------------------------------------------------------------|-----------------------------------------------------------------------------------|
| Voor de juiste werking van de VPN moeten we een VPN-<br>Wanneer u hieronder op Volgende drukt, wordt u gevraag | certificaat installeren.<br>gd een locatie te selecteren om het certificaat op te |
| slaan. U kunt de standaardwaarde zo laten en gewoon o                                                          | op Opslaan tikken.<br>VOLGENDE                                                    |

 Tik op 'Opslaan' om ons certificaatbestand (.crt) op te slaan.

Onthoud de plaats waar u dit bestand hebt opgeslagen (standaard de map "Downloads") ~ u moet dit bestand in de volgende stap terug kunnen vinden.

| $\equiv$ Downloads | *        |
|--------------------|----------|
| Downloads          |          |
| FILES IN DOWNLOADS | <b>=</b> |
|                    |          |
| lpsos MediaLink    | SAVE     |

### Ga door naar de volgende pagina.

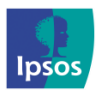

xmp@ipsos-online.com

 0800 32126
 +32 490 49 62 30

 Maandag - Vrijdag: 09:00 - 17:00

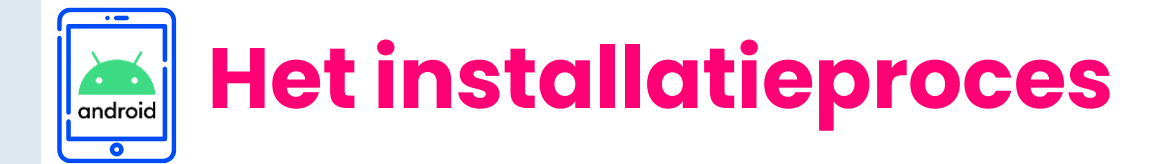

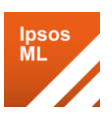

# 🔀 Stap 6b – VPN-certificaat installeren

### Het opgeslagen VPN-certificaat installeren

U moet nu het certificaatbestand **INSTALLEREN** dat u eerder hebt opgeslagen.

> Tik in het installatiescherm op 'Volgende'.

**Opmerking**: dit opent het instellingenmenu 'Beveiliging' van uw apparaat.

# VPN-certificaat installeren U bent nu klaar om het certificaat te installeren. Wanneer u hieronder op Volgende drukt, wordt de instellingen-app geopend. Navigeer naar de optie om een CA-certificaat te installeren en selecteer vervolgens het bestand dat u zojuist heeft opgeslagen. Terwijl het VPN-certificaat op uw apparaat staat, vereist Android dat het vergrendelscherm is beveiligd met een PIN. Als u er nog geen heeft, zal Android u door het proces leiden om een PIN in te stellen voor het vergrendelscherm. VDLGENDE

### Ga door naar de volgende pagina.

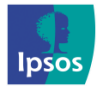

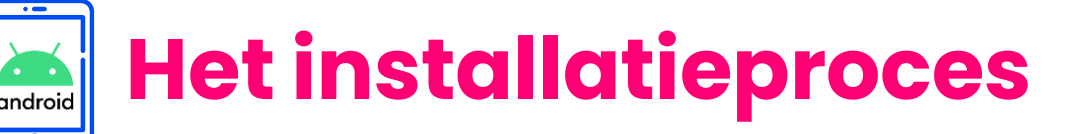

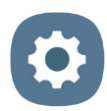

# Stap 6b – VPN-certificaat installeren

## Voor apparaten met Android 11 of hoger

# De exacte locatie verschilt per apparaatmodel/fabrikant.

Om u zo goed mogelijk te helpen, hebben we hieronder een tabel toegevoegd waarin u kunt zien waar u de instelling voor het installeren van het opgeslagen certificaat kunt vinden.

**Opmerking**: U kunt ook uw Instellingen-app openen en zoeken naar 'certificaat' om de kans te vergroten dat u de instelling vindt die u nodig hebt.

- Samsung: 'Instellingen' > 'Biometrie & Beveiliging' > 'Andere beveiligingsinstellingen' > 'Installeren uit apparaatopslag' > 'CAcertificaat'
- Google Pixel: 'Instellingen' > 'Beveiliging' > 'Geavanceerd' > 'Versleuteling en gegevens' > 'Een certificaat installeren' > 'CAcertificaat'
- Nokia/Motorola: 'Instellingen' > 'Beveiliging' > 'Geavanceerd' > 'Versleuteling en gegevens' > 'Een certificaat installeren' > 'CAcertificaat'
- Huawei: 'Instellingen' > 'Beveiliging' > 'Aanvullende instellingen' > 'Versleuteling en referenties' > 'Installeren vanuit opslag' > 'CAcertificaat'
- OnePlus: 'Instellingen' > 'Beveiliging en vergrendelingsscherm' > 'Versleuteling en gegevens/referenties' > 'Installeren van SD kaart' > 'CA-certificaat'
- Oppo/Realme: 'Instellingen' > 'Beveiliging' > 'Opslag van referenties' > 'Certificaten installeren vanuit opslag' > 'CA-certificaat'
- Xiaomi: 'Instellingen' > 'Wachtwoord en beveiliging' > 'Privacy' > 'Versleuteling en gegevens/referenties' > 'Installeren vanuit opslag' > 'CA-certificaat'

### Ga door naar de volgende pagina.

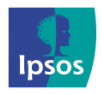

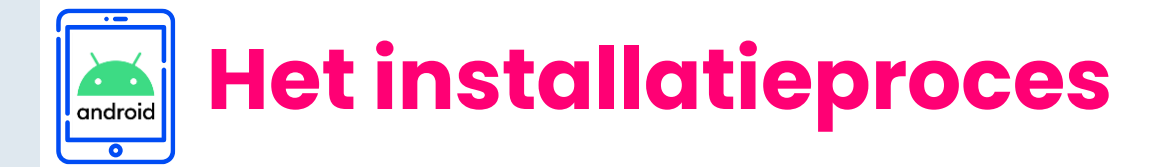

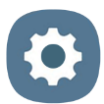

# 🔀 Stap 6b – VPN-certificaat installeren

 Zoek en tik op 'CA-certificaat'. Tik in de volgende beveiligingswaarschuwing op 'Toch installeren'.

| certificaat'. Tik in                                                                                                    | < Installeren uit apparaatopslag                                                                                                    |
|----------------------------------------------------------------------------------------------------|----------------------------------------------------------------------------------------------------|
| chuwing op 'Toch                                                                                                    | CA-certificaat<br>Gebruikercertificaat VPN en app<br>Wi-Fi-certificaat                                                                                                    |
| <ul> <li>CA-certificaat</li> <li>Uw privacy loopt risico</li> <li>CA-certificaten worden ge<br/>Installeer alleen CA-certifi</li> <li>Als u een CA-certificaat in<br/>uw gegevens, zoals wacht<br/>websites die u bezoekt of<br/>gecodeerd.</li> </ul> | ebruikt door websites, apps en VPN's voor codering.<br>caten van organisaties die u vertrouwt.<br>estalleert, heeft de certificaateigenaar toegang tot<br>twoorden, berichten of creditcardgegevens, van<br>apps die u gebruikt, zelfs als deze gegevens zijn |
| Toch installere<br>en certificaat te<br>u het certificaat dat                                                                                                    | en <u>Niet installeren</u><br>< Item selecteren                                                                                                    |

Om het opgeslagen certificaat te installeren, zoekt u het certificaat dat u hebt opgeslagen en tikt/selecteert u het certificaat (.crt) ~ als daarom wordt gevraagd, tikt u op 'Gereed'.

### Ga nu alstublieft terug naar de Ipsos MediaLink app om verder te gaan.

### Ga door naar de volgende pagina.

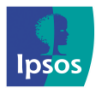

xmp@ipsos-online.com (S) 0800 32126 (P) +32 490 49 62 30
Maandag - Vrijdag: 09:00 - 17:00

Ipsos MediaLink.crt

8 mei 22:17

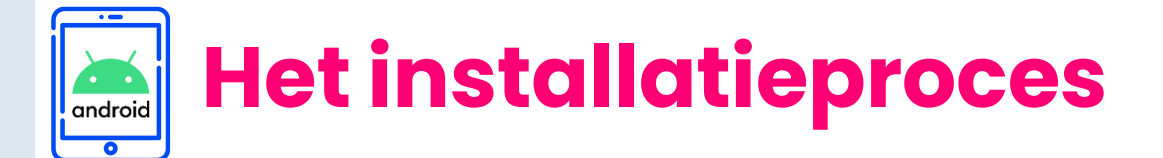

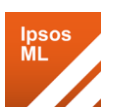

# 🇭 Stap 7 – Meldingen toestaan

### Alleen voor apparaten met Android 13+

(sla deze stap over als u deze niet ziet)

Ipsos MediaLink heeft toestemming nodig om meldingen op uw apparaat te kunnen sturen.

We hebben deze toestemming nodig om:

- > U op de hoogte te stellen als uw installatie onvolledig lijkt, wat invloed kan hebben op uw uitbetaling.
- > U enkele vragen te stellen over de gegevens die van uw apparaat worden verzameld.

We zullen deze functie **nooit** gebruiken om u reclame te sturen.

In de app:

- > Tik op 'Ga verder met de installatie' om verder te gaan.
- > Tik in het volgende scherm op 'Volgende'.
- Android vraagt u nu toestemming om MediaLink meldingen te laten versturen op uw apparaat, tik op 'Toestaan'.

### Ipsos MediaLink

Deel Twee - Verleen toestemmingen Doe dit nu

Tik hier om verder te gaan met het instellen van uw apparaat.

#### GA VERDER MET DE INSTALLATIE

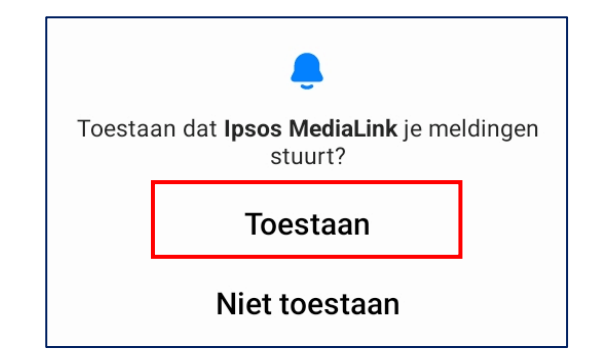

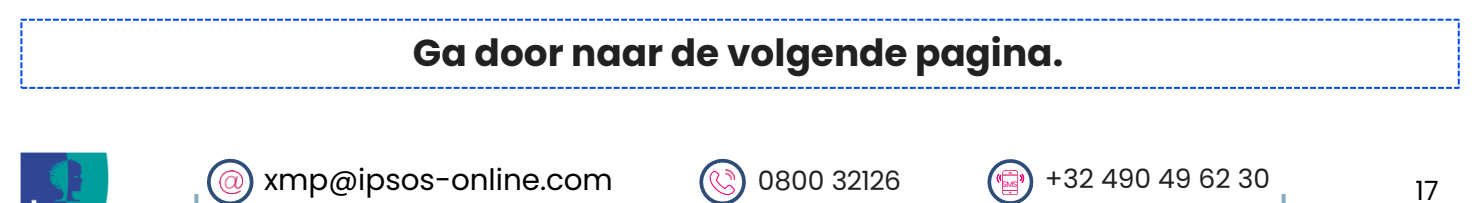

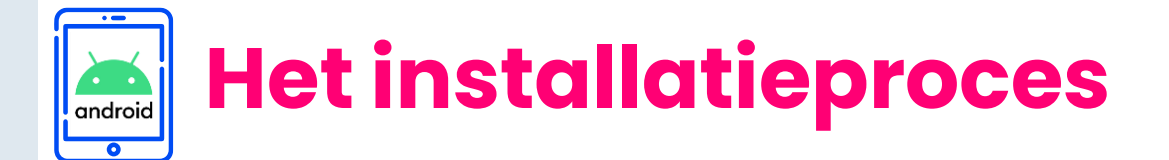

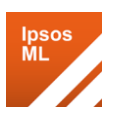

<u>۲</u>

# 🔀 Stap 8 – Bevestig de voltooiing van de installatie

> Tik in het inlogscherm op 'Gedaan'.

### Helemaal klaar!

Dat is het, de installatie is voltooid. Het enige wat u hoeft te doen is de Ipsos MediaLink app actief te houden op uw apparaat en eventuele verdere meldingen die het naar u kan sturen te volgen.

Bedankt voor uw deelname aan het onderzoek.

GEDAAN

### **Ipsos MediaLink**

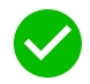

#### **Ipsos MediaLink Status**

De applicatie wordt uitgevoerd (OF de toepassing wordt uitgevoerd)

### De Ipsos MediaLink-toepassing is nu geïnstalleerd en ingesteld.

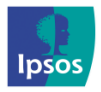

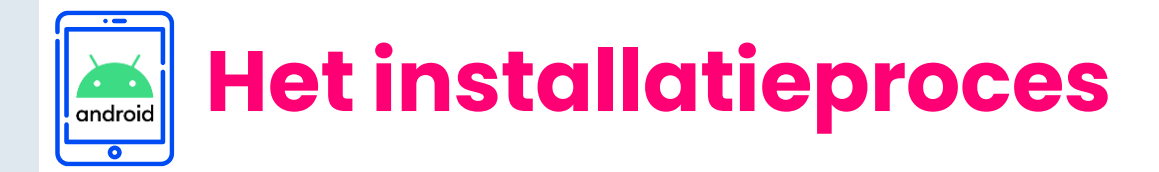

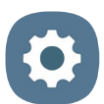

# Stap 9 – Batterij-optimalisatie uitschakelen

Het Android-besturingssysteem waarop uw toestel draait, sluit soms apps/services op de achtergrond om batterij te besparen.

> Om elke impact op uw deelname te voorkomen, verzoeken we u vriendelijk om met behulp van onderstaande instellingen de batterijoptimalisatie te controleren en uit te schakelen voor Ipsos MediaLink.

# De exacte locatie verschilt per model/fabrikant.

Om u zo goed mogelijk te helpen, hebben we hieronder een tabel toegevoegd waar u de instelling(en) kunt vinden die de werking van de app kunnen beïnvloeden.

**Opmerking**: U kunt ook uw Instellingen-app openen en zoeken op 'batterij' of 'optimalisatie' om de kans zo groot mogelijk te maken dat u de instelling vindt die u nodig hebt.

- Android 12+: Open 'Instellingen' > 'Apps' > Zoek en tik op 'Ipsos MediaLink' > 'Batterij' / 'App batterijgebruik' > Stel in op 'Onbeperkt'
- Android 11 of lager: Open 'Instellingen' > 'Apps' > Tik op 'Meer opties' / 'Geavanceerd' > 'Speciale apptoegang' > Tik op 'Batterijgebruik optimaliseren' > Tik op de vervolgkeuzelijst en selecteer 'Niet geoptimaliseerd' en selecteer 'Alle apps' > Zoek en tik op 'Ipsos MediaLink' > Tik op 'Niet optimaliseren'.

### Xiaomi toestellen:

- Open 'Instellingen' > 'Privacybescherming' > 'Speciale machtigingen' > Tik op 'Batterijoptimalisatie' > Tik op de vervolgkeuzelijst en selecteer 'Niet geoptimaliseerd' en selecteer 'Alle apps' > Zoek en tik op 'Ipsos MediaLink' > Tik op 'Niet optimaliseren'.
- Open 'Instellingen' > 'Apps' > 'Machtigingen' > Tik op 'Autostart'. > Zoek en schakel de tuimelschakelaar voor 'Ipsos MediaLink' in.

### > <u>Oppo/OnePlus:</u>

- Open 'Instellingen' > 'Batterij' > 'Meer batterij-instellingen' > 'Batterijgebruik optimaliseren' > Zoek en tik op 'Ipsos MediaLink' > Tik op 'Niet optimaliseren'.
- > Open 'Instellingen' > 'Apps' of 'Appbeheer' > Zoek en tik op 'Ipsos MediaLink' > Tik op 'Batterijgebruik' > Selecteer 'Achtergrondactiviteit toestaan' + Schakel 'Automatisch starten toestaan' in.

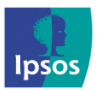

@ xmp@ipsos-online.com 🛛 🔇 0800 32126 🛛 💮 +3

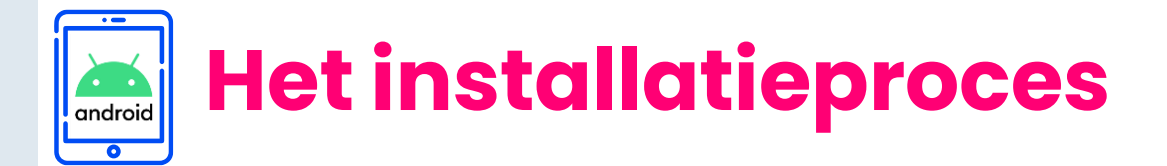

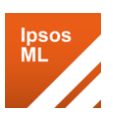

# 🔀 Stap 10 – Controleer of de app juist is geïnstalleerd

In de app: U zou een melding moeten zien met 'Applicatie wordt uitgevoerd'.

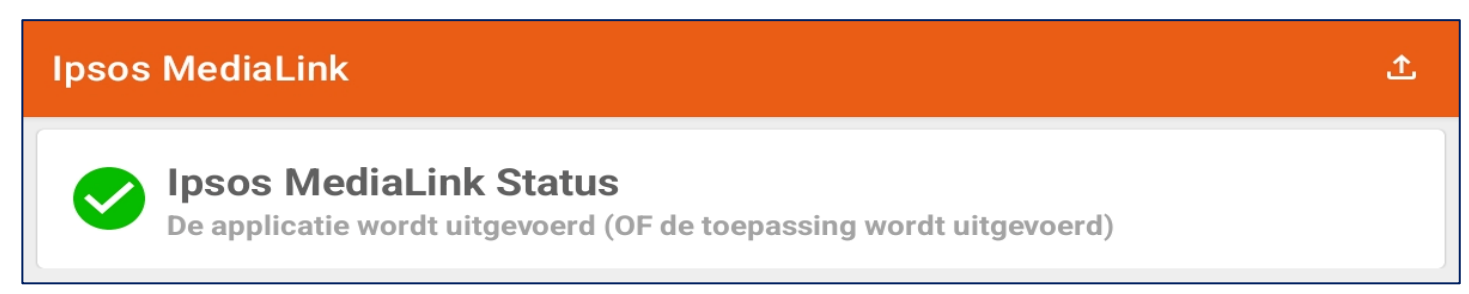

Statusbalk: 1 x VPN-toets en 1 x Ipsos MediaLink-pictogram aanwezig.

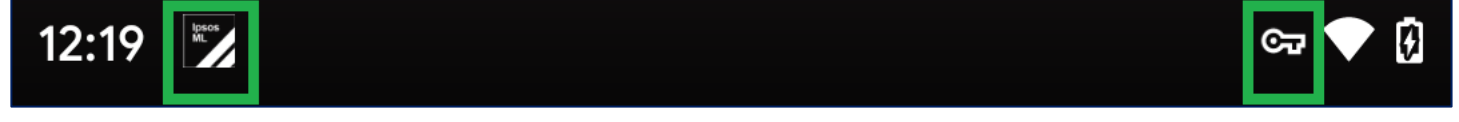

# **Meldingspaneel**: 1 x Ipsos MediaLink melding

**Opmerking**: De zichtbaarheid van de pictogrammen kan verschillen afhankelijk van het apparaatmodel.

### Melding opnieuw opstarten apparaat (Android 11+)

Als gevolg van beperkingen op Android, voor apparaten die draaien op Android 11 of hoger, wordt u bij het opnieuw opstarten van uw Android-apparaat gevraagd om Ipsos MediaLink opnieuw te openen om de app te activeren.

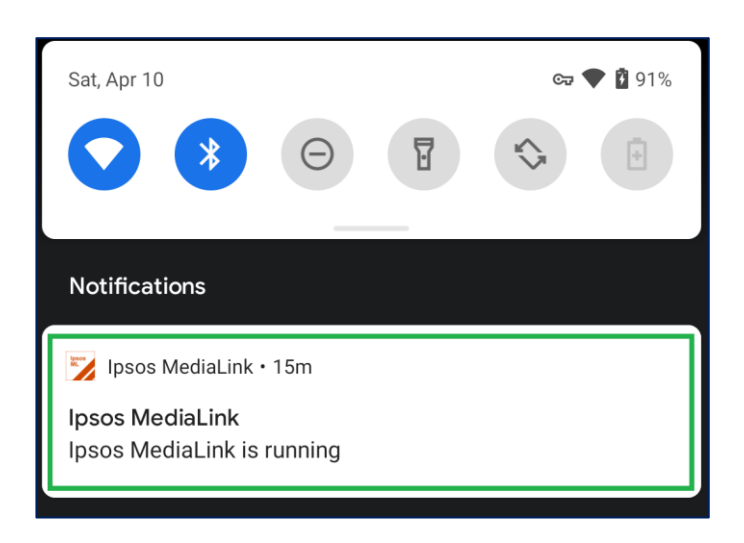

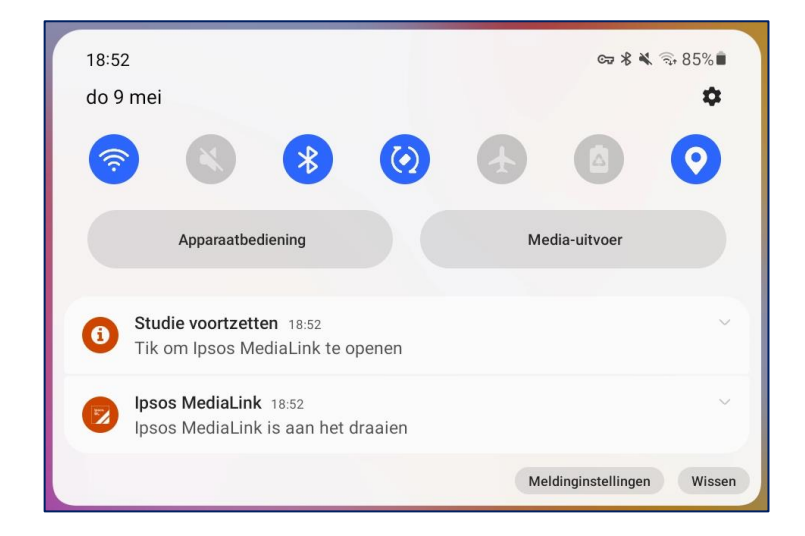

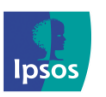

xmp@ipsos-online.com

0800 32126

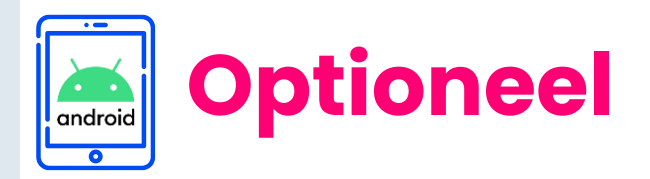

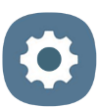

21

### Wenst u enkel data te uploaden via WiFi? Dat kan!

### Statusbalk:

- > Ga naar 'Instellingen'
- Tik op 'Verbindingen' > Gegevensverbruik > Toegestane netwerken voor apps

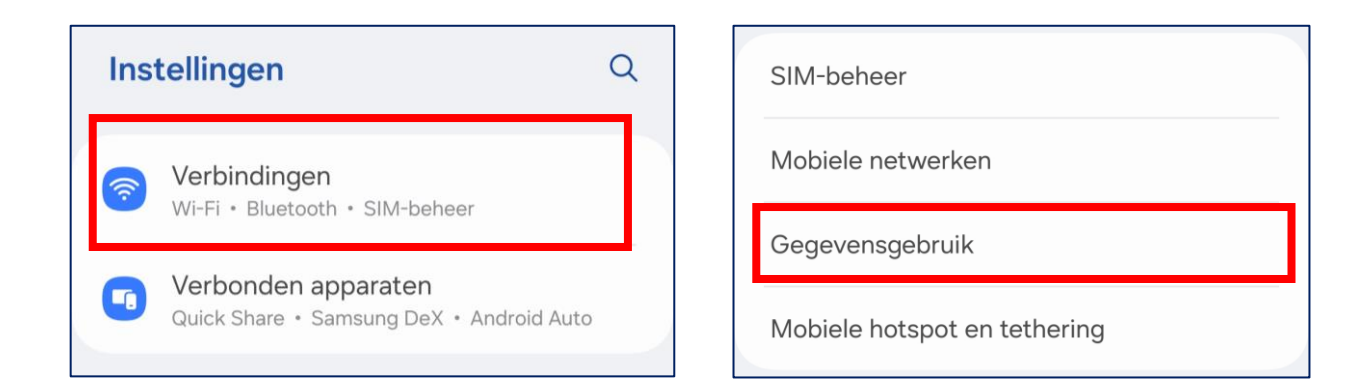

Let op: Deze instelling kan verschillen per type smartphone. U kunt ook zoeken in uw **instellingen** naar '**gegevensverbruik**', '**databesparing**' of '**netwerktoegang**' om sneller de juiste instelling te vinden.

- Tik op 'Toegestane netwerken voor apps' / 'Netwerktoegang' en zoek in de lijst naar de 'Ipsos MediaCell+ app'
- > Kies voor 'Alleen Wi-Fi'

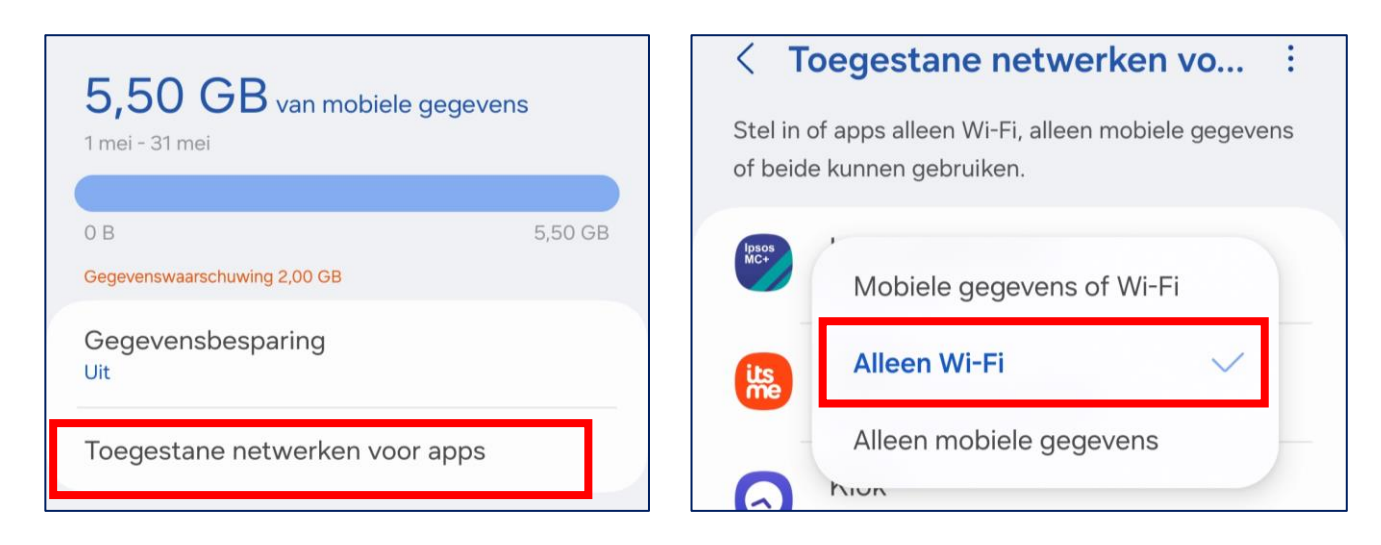

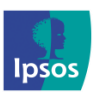

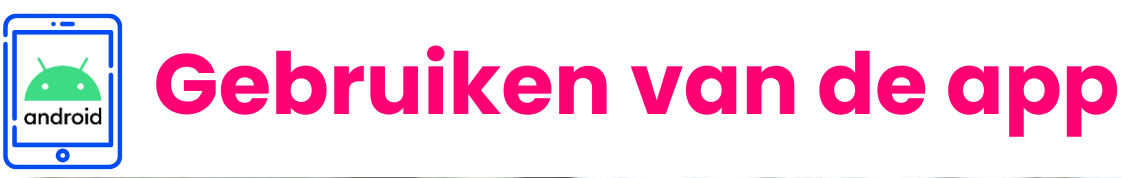

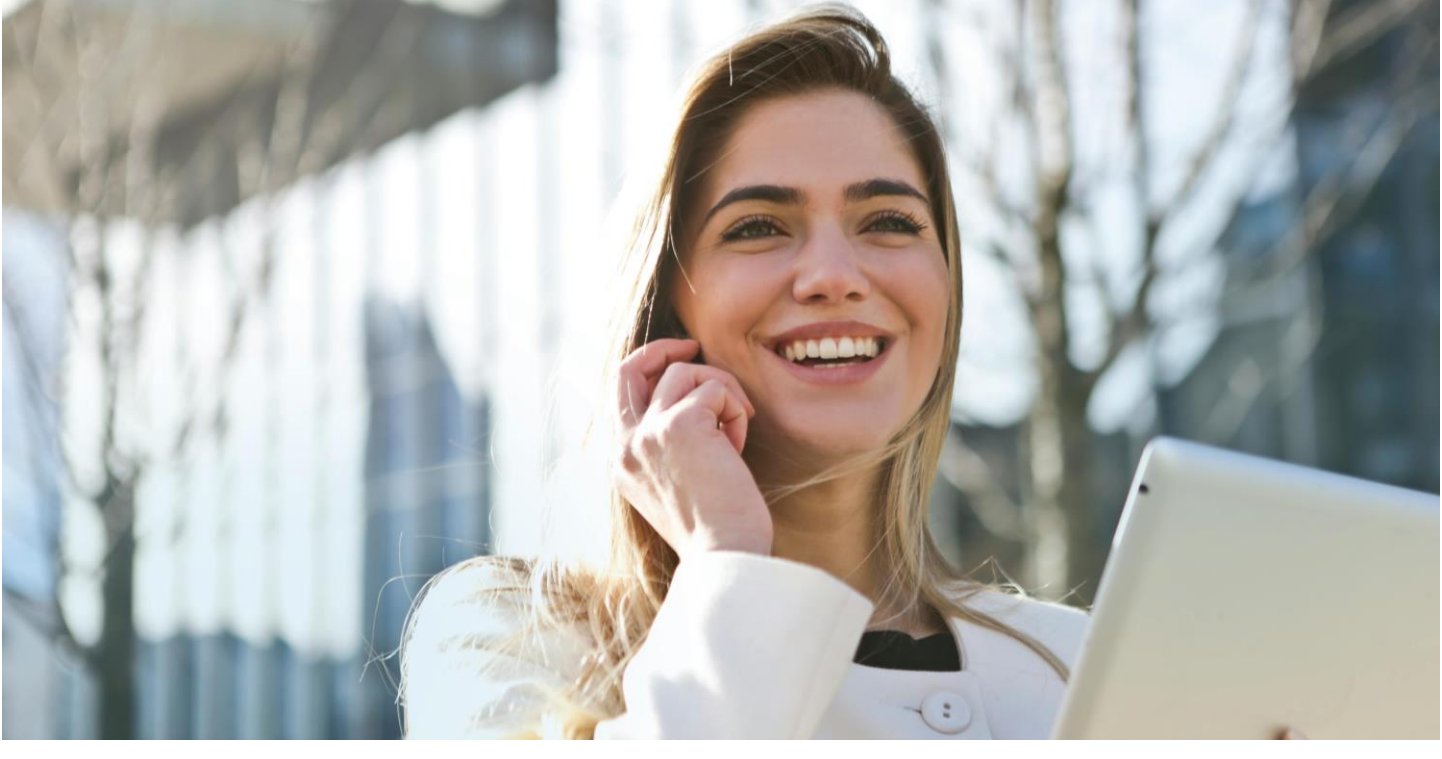

# Stap 11 - Het gebruiken van de Ipsos MediaLink App is heel simpel!

Het enige wat u hoeft te doen is ervoor zorgen dat de app altijd op de achtergrond actief is en uw tablet/telefoon te gebruiken zoals u dat gewend bent. Onthoud hierbij de volgende regels:

- > Opladen: Let op dat uw batterij niet leeg raakt.
- > Verbinden: Uw tablet/smartphone moet geregeld op WiFi zijn aangesloten of op het mobiele netwerk.

Bedankt voor het installeren en gebruiken van de Ipsos MediaLink App!

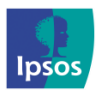

(@ xmp@ipsos-online.com () 0800 32126 () +32 490 49 62 30